# Créer une catégorie de question

Une catégorie par défaut est proposée (catégorie du cours) mais il est intéressant de créer ses propres catégories. Pour créer une catégorie :

# Étape 1 : accéder à la banque de question

#### Soit depuis l'espace de cours

12/07/2025 01:19

• Cliquer sur le rouage du cours, puis sur "Plus..." :

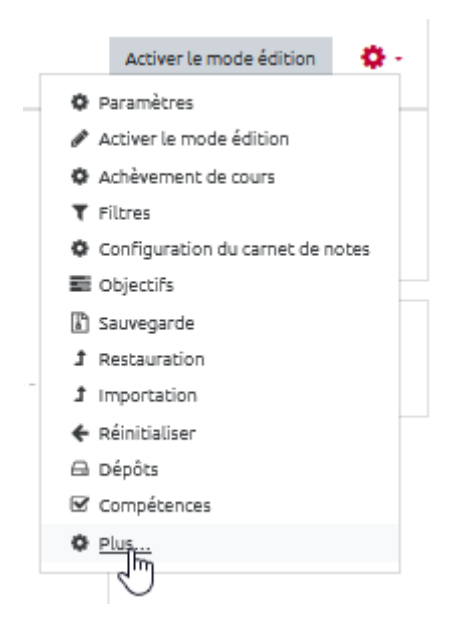

• cliquer dans sur "Catégories" dans la partie réservée à la "Banque de question" :

| dministration du cours | Utilisateurs | Rapports            |                                               |
|------------------------|--------------|---------------------|-----------------------------------------------|
|                        |              |                     | Paramètres                                    |
|                        |              |                     | Activer le mode édition                       |
|                        |              |                     | Achèvement de cours                           |
|                        |              |                     | Filtres                                       |
|                        |              |                     | Configuration du carnet de notes<br>Objectifs |
|                        |              |                     | Sauvegarde                                    |
|                        |              |                     | Restauration                                  |
|                        |              |                     | Importation                                   |
|                        |              |                     | Réinitialiser                                 |
|                        |              |                     | Dépôts                                        |
|                        |              |                     | Compétences                                   |
|                        |              | Badges ouverts      | Badges ouverts                                |
|                        |              | buges ouveres       | Historique d'attribution du cours             |
|                        |              | Banque de questions | Questions                                     |
|                        |              | banque de quescións | Catégories                                    |

#### Soit depuis un test

• Cliquer sur le rouage du test, puis sur "**Catégories**\*" dans la partie réservée à la "Banque de question" :

| <b>0</b> -                 |   |
|----------------------------|---|
| <b>0</b> -                 |   |
| Paramètres                 |   |
| Dérogations de groupe      |   |
| Dérogations utilisateur    |   |
| Modifier le test           |   |
| Q Prévisualisation         |   |
| 📥 Résultats                |   |
| Notes                      |   |
| Réponses des participants  |   |
| Statistiques               |   |
| Évaluation manuelle        |   |
| Rôles attribués localement |   |
| Permissions                |   |
| Voir les permissions       |   |
| Filtres                    |   |
| Rapport des compétences    |   |
| Journaux                   |   |
| Sauvegarde                 |   |
| Restauration               |   |
| Banque de questions        | - |
| <br>Questions              |   |
| Catégories                 |   |
| Import                     |   |
| Exporter                   |   |
|                            | Γ |

## Étape 2 : Donner un nom à la nouvelle catégorie

• Faire défiler la page et inscrire le nom de la nouvelle catégorie souhaitée :

| <ul> <li>Ajouter une catégorie</li> </ul> |   |                                  |
|-------------------------------------------|---|----------------------------------|
| Catégorie parente                         | 0 | Défaut pour Concevoir des QCM \$ |
| Nom                                       | 0 | Nom catégorie 1                  |
| Description de la catégorie               |   |                                  |
|                                           |   |                                  |
|                                           |   |                                  |
|                                           |   |                                  |
|                                           |   | i.                               |
| Numéro d'identification                   | 0 |                                  |

### Étape 3 : cliquer sur "Ajouter une catégorie"

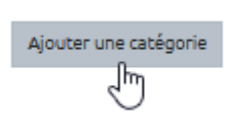

From: https://webcemu.unicaen.fr/dokuwiki/ - **CEMU** 

Permanent link: https://webcemu.unicaen.fr/dokuwiki/doku.php?id=moodle:test:banque\_questions:categorie\_creation

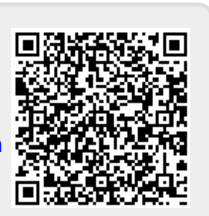

Last update: 22/01/2024 09:23